# Packet Tracer – Troubleshooting a VLAN Implementation Scenario 2 (Instructor Version)

Instructor Note: Red font color or Gray highlights indicate text that appears in the instructor copy only.

## Topology

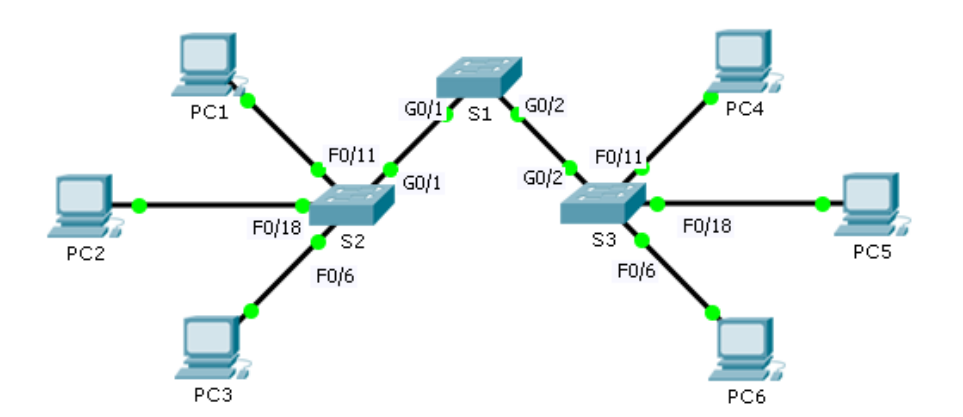

# Addressing Table

| Device | Interface | IPv4 Address  | Subnet Mask   | Default Gateway |
|--------|-----------|---------------|---------------|-----------------|
| S1     | VLAN 56   | 192.168.56.11 | 255.255.255.0 | N/A             |
| S2     | VLAN 56   | 192.168.56.12 | 255.255.255.0 | N/A             |
| S3     | VLAN 56   | 192.168.56.13 | 255.255.255.0 | N/A             |
| PC1    | NIC       | 192.168.10.21 | 255.255.255.0 | 192.168.10.1    |
| PC2    | NIC       | 192.168.20.22 | 255.255.255.0 | 192.168.20.1    |
| PC3    | NIC       | 192.168.30.23 | 255.255.255.0 | 192.168.30.1    |
| PC4    | NIC       | 192.168.10.24 | 255.255.255.0 | 192.168.10.1    |
| PC5    | NIC       | 192.168.20.25 | 255.255.255.0 | 192.168.20.1    |
| PC6    | NIC       | 192.168.30.26 | 255.255.255.0 | 192.168.30.1    |

## **VLAN and Port Assignments**

| Ports         | VLAN Number - Name          | Network         |
|---------------|-----------------------------|-----------------|
| F0/1 – F0/5   | VLAN 56 – Management&Native | 192.168.56.0/24 |
| F0/6 – F0/10  | VLAN 30 – Guest(Default)    | 192.168.30.0/24 |
| F0/11 – F0/17 | VLAN 10 – Faculty/Staff     | 192.168.10.0/24 |
| F0/18 – F0/24 | VLAN 20 – Students          | 192.168.20.0/24 |

#### **Objectives**

Part 1: Find and Correct the Network Errors

Part 2: Document the Corrections to the Network

Part 3: Implement Solutions and Test Connectivity

#### Background

In this activity, you will troubleshoot a misconfigured VLAN environment. The initial network has errors. Your objective is to locate and correct the errors in the configurations and establish end-to-end connectivity. Your final configuration should match the Topology diagram and Addressing Table. The native VLAN for this topology is VLAN 56.

## Part 1: Discover and Document Issues in the Network

Use the Topology, Addressing Table, VLAN and Port Assignments table and your knowledge of VLANs and trunking to discover issues in the network. Complete the **Documentation** table listing the problems you discovered and potential solutions.

#### Documentation

| Problems                                                        | Solutions                                                                                      |
|-----------------------------------------------------------------|------------------------------------------------------------------------------------------------|
| S2 G0/1 is configured as an access port instead of a trunk port | Implement switchport mode trunk command                                                        |
| S1 is not configured with any VLANs, just trunks.               | Use the necessary commands on S1 to configure the VLANs and set the native VLAN on the trunks. |
| S3 ports are not assigned to a VLAN                             | Implement <b>switchport access vlan #</b> command based the Port Assignments table             |
| There is a native VLAN mismatch                                 | Configure the trunk ports on S1 in native VLAN 56.                                             |
|                                                                 |                                                                                                |
|                                                                 |                                                                                                |

# Part 2: Implement the Solution and Test Connectivity

Verify PCs on the same VLAN can now ping each other. If not, continue to troubleshoot.

#### **Suggested Scoring Rubric**

Packet Tracer scores 70 points. Documentation in Part 2, Step 3 is worth 30 points.

!S1!!!!!!!!!! en conf t vlan 56 name Management&Native vlan 30 name Guest(Default) vlan 10 name Faculty/Staff vlan 20 name Students int range g0/1 - 2 switchport trunk native vlan 56

!S2!!!!!!!!!!!!!!!!!!!

en

conf t

int g0/1

switchport mode trunk

en

conf t
int range fa0/1 - 5
switchport access vlan 56
int range fa0/6 - 10
switchport access vlan 30
int range fa0/11 - 17
switchport access vlan 10
int range fa0/18 - 24
switchport access vlan 20